## PeopleSoft V9.1

Viewing and Updating Your Name

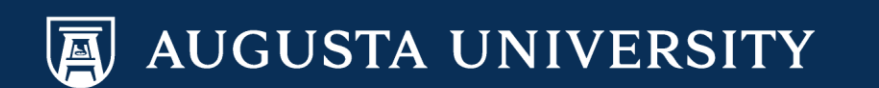

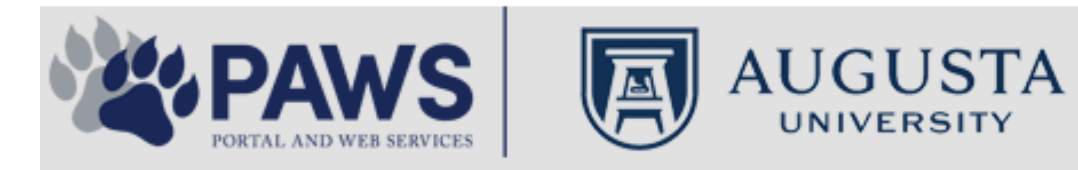

2

From the PAWS Employee Portal (https://paws.augusta.edu), select the SoftServ Icon from the Quick Access Bar.

| Departments Leadersh                                                    |                            | adership | Apps & Tools                                             |                | Events              |                             | News         |                 | Policies     | Need Help? |                                                   |
|-------------------------------------------------------------------------|----------------------------|----------|----------------------------------------------------------|----------------|---------------------|-----------------------------|--------------|-----------------|--------------|------------|---------------------------------------------------|
| Quick<br>Access                                                         | CITRIX                     | NURSING  | IT Help                                                  | POUNCE         | Manager<br>Services | HI Employee<br>Self Service | SOFT-<br>SER | TimeNet         | LMS          | Office 365 | Policy Tech > All Apps                            |
| I Would Like To:                                                        |                            |          |                                                          |                |                     |                             | / I F        | — r             |              | Upcomin    | ng Events 🔹 🔹 🔹                                   |
| Select                                                                  |                            | ~        |                                                          | $\Delta$ (     | <b>C1</b>           | $\Lambda / \Lambda$         | /            | $\rightarrow$ F |              | Sep 12     | Register for Junior Model                         |
| Select                                                                  |                            |          |                                                          |                |                     | v v                         | 11           |                 |              | Nov 30     | Childbirth Education                              |
|                                                                         | 6                          |          | -                                                        | Yc<br>nd boolt | our sourc           | e for unive                 | ersity       | ation           |              | •          |                                                   |
| People Finder                                                           |                            | >        | a<br>Bookmar                                             | k it today     | on your             | r computer                  | r and m      | obile dev       | ices.        | Dec 05     | IRB Office - Compliance<br>Lunch-n-Learn Series – |
| First Name Last                                                         | Name                       |          |                                                          | lan al         |                     |                             |              |                 |              |            | Study Documentation<br>Process                    |
|                                                                         | Search                     |          | #getw                                                    | irea           |                     | Jagwi                       | re.aug       | gusta.e         | eau          | Dec 07     | Children's Play - "Christmas,                     |
| 🕘 II                                                                    | rs Ale                     | rts      | Vhat's New                                               |                |                     |                             |              | Vie             | w More       | Dec 09     | Exams- Session 1                                  |
| A1C is currently unavail                                                | able in the                | V        | Vomen's                                                  | Health M       | agazine:            | 3 Women                     | n det rea    | al about d      | ut           | •          |                                                   |
| Core Lab due to an insti<br>problem. All specimens                      | rumentatior<br>received fo | r S      | truggles                                                 | - Iouiii Iii   | uguzino.            |                             | gotroo       | , about g       | ur           |            | View All                                          |
| A1C analysis will be hel<br>Lab and analyzed as so                      | d in the Co<br>on as new   | re V     | Vhy learn                                                | ing by do      | oing matt           | ers more,                   | longer       |                 |              | Cor        | ncierae Service                                   |
| instrumentation is brought online. An<br>alternate methodology is being |                            | lin E    | Deck the halls with care and keep eyes on young children |                |                     |                             |              |                 | 706-721-9522 |            |                                                   |
| implemented for this tes<br>additional lab tests are a                  | it. No<br>affected by      | A        | Attention:                                               | Student        | Health S            | ervices clo                 | sure (D      | ec. 15-30       | ))           |            |                                                   |
| this problem. The Clinic<br>lab thanks you for your                     | al Patholog<br>patience.   | y c      | Scientists                                               | learn mo       | re about            | how moto                    | ors mane     | euver our       | cells'       | Ne         | w Policies                                        |
| Dr. Gurmukh Singh                                                       |                            | n        | oadways                                                  | iourn mo       |                     | now moto                    | no man       |                 | 0015         |            |                                                   |
| Chief of Clinical Patholo                                               | ду                         | A        | Augusta U                                                | Iniversity     | 's accred           | litation rea                | ffirmed      |                 |              | A          |                                                   |

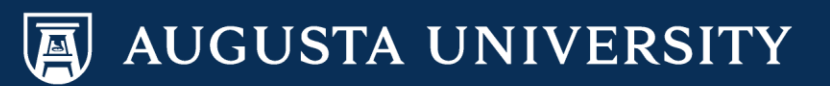

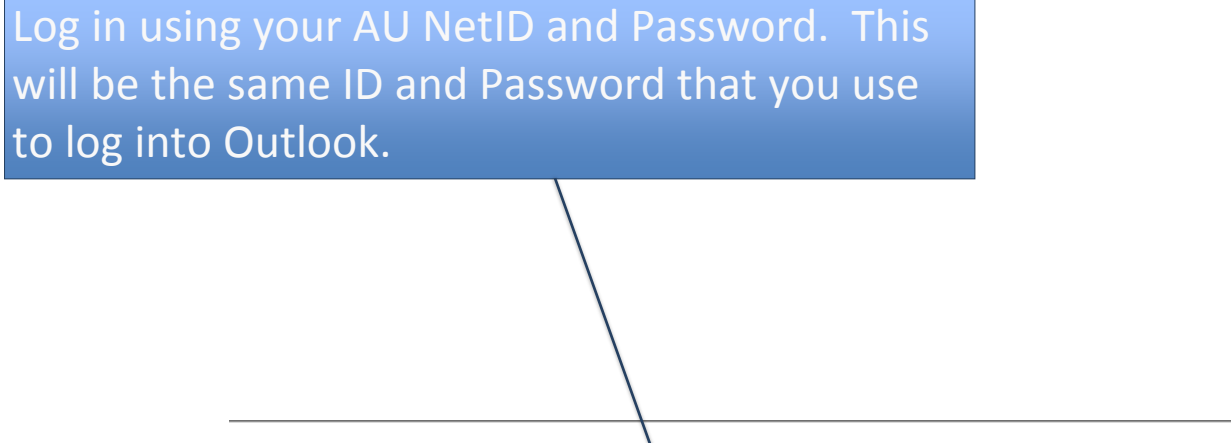

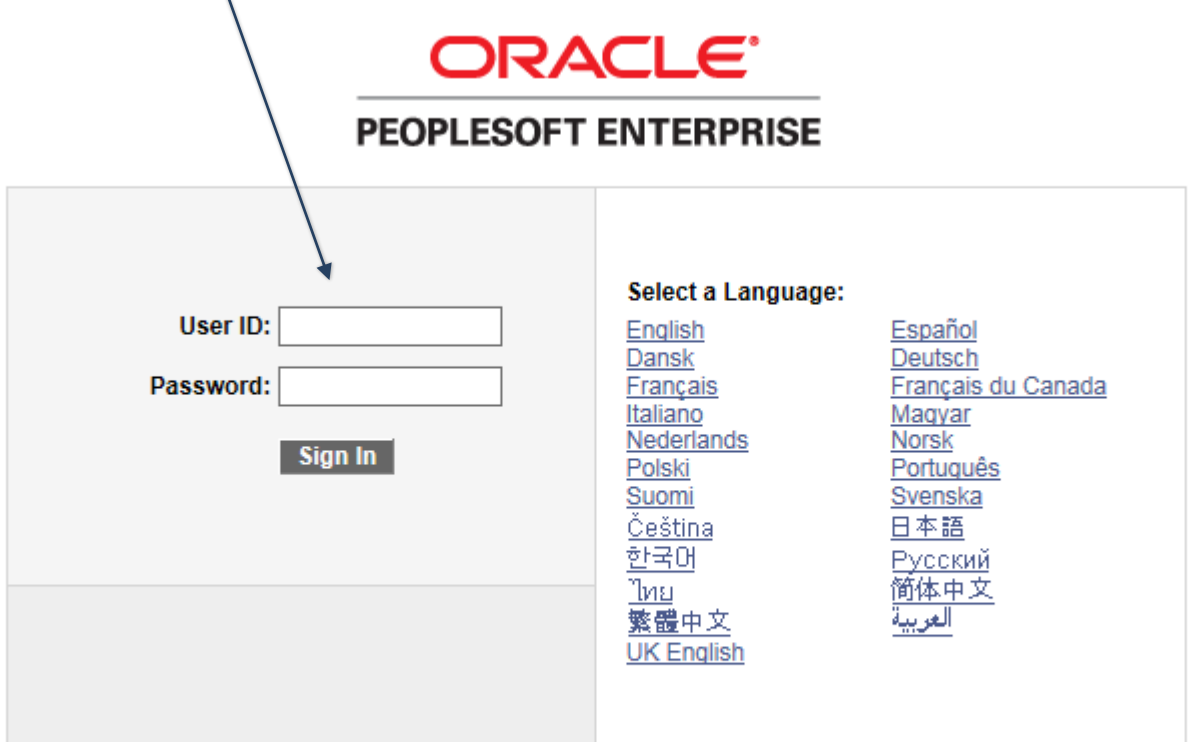

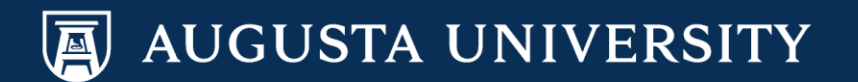

You have successfully accessed SoftServ. Navigate to Personal Information so that you may update your name. Please Note: Additional information will need to be submitted to HR Benefits/Data Management prior to the approval of the change request (ie. marriage license, updated social security card).

Main Menu > Self Service > Personal Information > Name Change

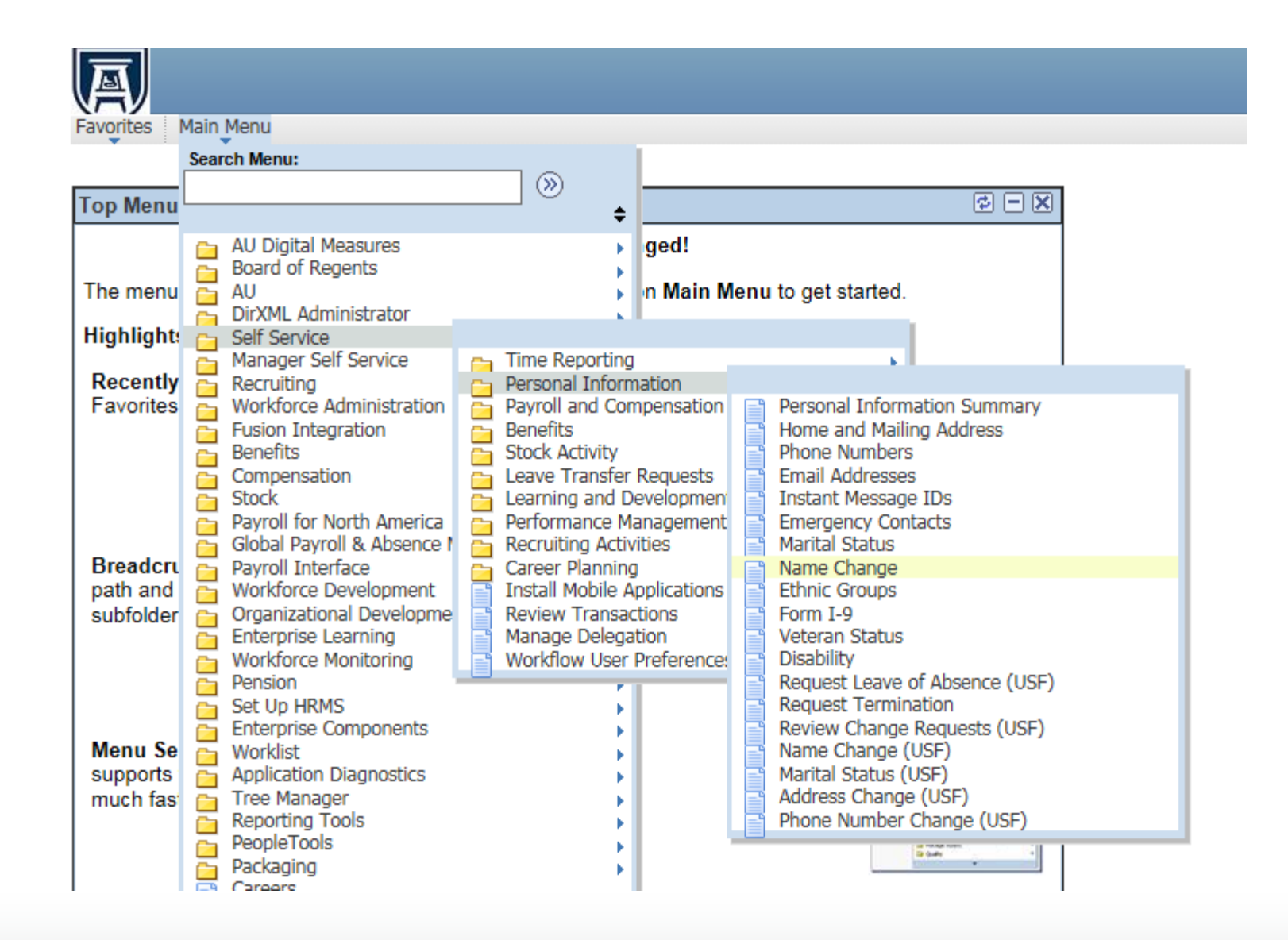

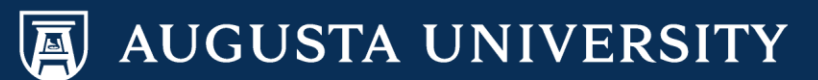

## Select the "Edit Name" button.

| Favorites Main Menu > Self Service > Personal Information > Name Change                                                                                                    |  |  |  |  |  |  |  |
|----------------------------------------------------------------------------------------------------|--|--|--|--|--|--|--|
| Name Change                                                                                                    |  |  |  |  |  |  |  |
| Cathy Carver-Parker                                                                                                    |  |  |  |  |  |  |  |
| Enter your new name and select <b>Submit</b> .<br>You are required to provide proof of your name change to your campus Human Resources<br>department via a copy of your new Social Security card.<br><u>US Employees</u> : All name changes must match the name provided on your social security card. |  |  |  |  |  |  |  |
| Current Name                                                                                                    |  |  |  |  |  |  |  |
| Cathy Carver-Parker                                                                                                    |  |  |  |  |  |  |  |
| New Name                                                                                                    |  |  |  |  |  |  |  |
| Change As Of: 01/04/2017 (example: 12/31/2000)                                                                                                    |  |  |  |  |  |  |  |
| *Name Format: English V Edit Name                                                                                                    |  |  |  |  |  |  |  |
| Name: Cathy Carver-Parker                                                                                                    |  |  |  |  |  |  |  |
| Submit                                                                                                    |  |  |  |  |  |  |  |
| * Required Field                                                                                                    |  |  |  |  |  |  |  |

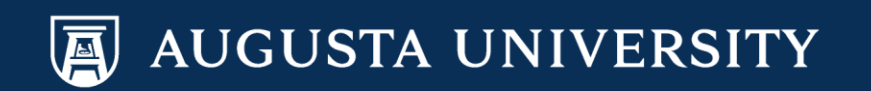

Enter the name change in the appropriate field(s). Select "Refresh Name", then "OK".

| [<br> | Favorites Main Menu > | Self Service > Personal Information > Name Change |  |  |  |  |
|-------|-----------------------|---------------------------------------------------|--|--|--|--|
| E     | Edit Name             |                                                   |  |  |  |  |
|       | Prefix:               | Mrs V                                             |  |  |  |  |
|       | First Name:           | Cathy                                             |  |  |  |  |
| Ч     | Middle Name:          | Christine                                         |  |  |  |  |
|       | Last Name:            | Parker                                            |  |  |  |  |
| L     | Suffix:               | $\sim$                                            |  |  |  |  |
|       | Display Name:         | Cathy Parker                                      |  |  |  |  |
|       | Formal Name:          | Mrs Cathy Parker                                  |  |  |  |  |
|       | Name:                 | Parker,Cathy Christine                            |  |  |  |  |
|       |                       | Refresh Name                                      |  |  |  |  |
|       | OK Cancel             |                                                   |  |  |  |  |

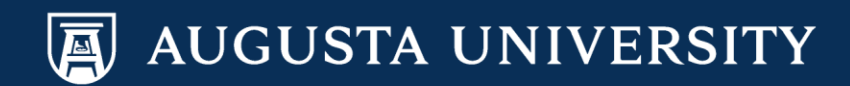

## Review your change for accuracy. Then select "Submit"

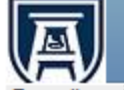

Favorites Main Menu > Self Service > Personal Information > Name Change

## Name Change

Cathy Carver-Parker

Enter your new name and select **Submit**. You are required to provide proof of your name change to your campus Human Resources department via a copy of your new Social Security card. <u>US Employees</u>: All name changes must match the name provided on your social security card.

| Current Name     |              |              |           |  |
|------------------|--------------|--------------|-----------|--|
| Cathy Carver-Pa  | arker        |              |           |  |
| New Name         |              |              |           |  |
| non nume         |              |              |           |  |
| Change As Of:    | 01/05/2017   | (example: 12 | /31/2000) |  |
| *Name Format:    | English      | ~            | Edit Name |  |
| Name:            | Cathy Parker |              |           |  |
|                  |              |              |           |  |
| Submit           |              |              |           |  |
| * Required Field |              |              |           |  |

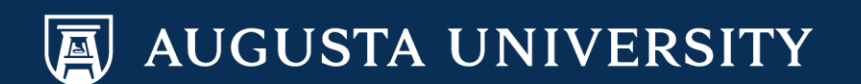

You have successfully submitted a name change for Human Resources approval.

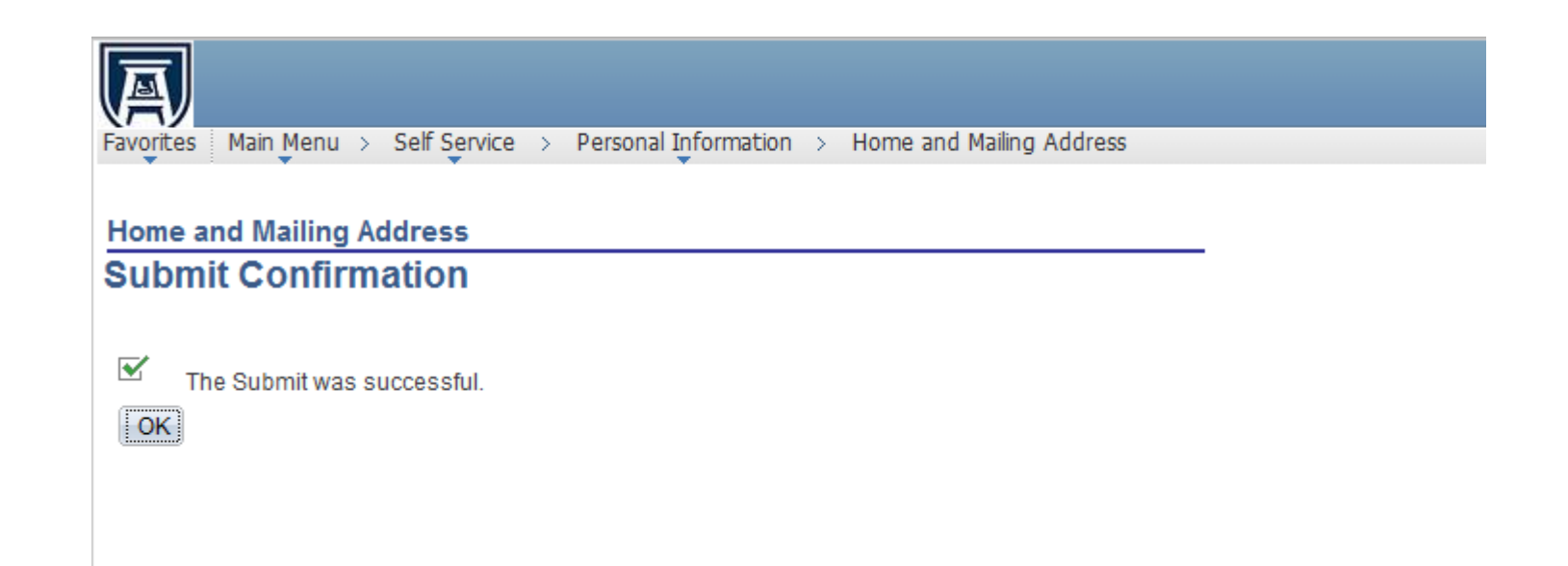

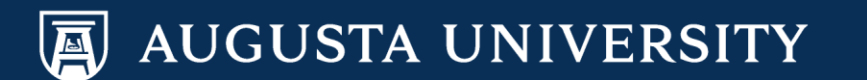